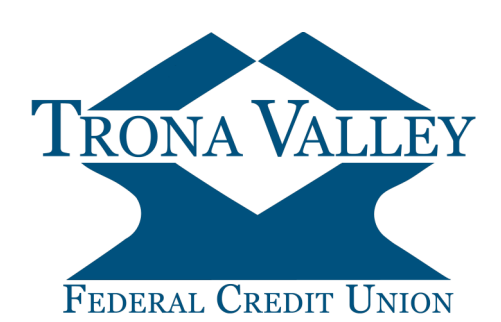

## How to Enroll eStatements

Access your e-statement online, anytime. View your statements sooner, and more securely with eStatements.

Follow these step-by-step instructions to enroll in e-Statements today.

| Step 1:<br>Login to Online Banking<br>Click Cptons                                                                                                    | FEDERAL CREDIT UNION         CU Online         eStatement         Apply for a Loan         Options         Additional Services         Personal         Account       Display         ATM/Debit Card       Statement Delivery Options                                                                                                    |
|----------------------------------------------------------------------------------------------------|----------------------------------------------------------------------------------------------------|
| Step 2:<br>Select Electronic Statements in the Statement Type<br>drop-down menu.<br>Verify or change the email address where your state-<br>ment notification will be sent.<br>Click | Statement Delivery Options         Select Statement Type         Paper Statements         Enter Account Email Address         estalements@tronavalley.com                                                                                                    |
| Step 3:<br>The e-Statement Disclosure Agreement will display.<br>Read the disclosure, verify your Statement Type and<br>Email Address.<br>Click                                      | statement Disclosure Agreement         REQUEST FOR PAPER STATEMENT DELIVERY By clicking "Confirm" below, you agree to receive your statements in paper form. Vou agree that there is a paper statements de day day of statement priod. We may change bits fee at any time and provide you with such notice as required by law. You agree to allow us reasonable time to resume providing statements in paper form.         Acknowledge you have read and understand the disclosure information by clicking the 'Confirm' button below         Please confirm your e-Statements         Brease confirm your e-Statements         Brain Address         Imail Address         Imail Address         Confirm |

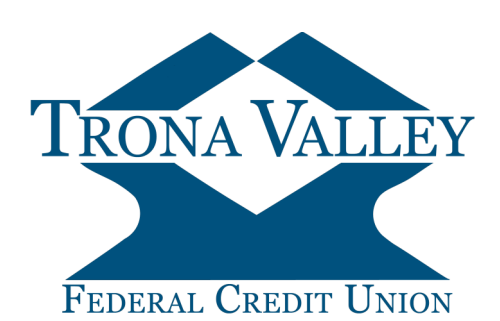

## How to Enroll eStatements

Statement Delivery Options

Step 4:

You will receive a confirmation message that your e-Statement preference has been updated. Your e-Statement preferences have been updated successfully.

Step 5:

You will also receive a confirmation email that your e-Statement preference has been updated.

| support@tronavalley.com(support@tronavalley.com via symitar.com)                                                                                    | 2:12 P                                  |
|----------------------------------------------------------------------------------------------------|-----------------------------------------|
| e-Statement Preference Changes                                                                                                    |                                         |
| The actual sender of this message is different than the normal sender. Click here to learn more.<br>We removed extra line breaks from this message. |                                         |
| hish Alert                                                                                                    | + Get more add-in                       |
| hank you for enrolling in e-Statements from Trona Valley FCU. You will receive an e-ma                                                              | ill when your statement is available to |

Your eStatement Enrollment is now complete!

If you have Questions, Comments, or Concerns, Please call us at 800-331-6268

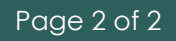